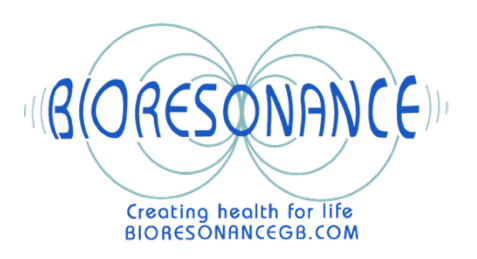

## HOW TO UPLOAD A CUSTOM-MADE PROGRAM ONTO A DEVITA RITM OR AP DEVICE

To be able to do this you will need a <u>Windows</u> computer

- 1. Drag file with program from email onto desk top. NB you will not be able to open this file!
- 2. File will indicate that it is for the RITM or AP device.
- 3. Connect the RITM or AP device accordingly to your computer via the USB connecting cable.
- 4. Turn on device and it will open up on your screen
- 5. Look for 'dbUser' folder in the list of device options, and drag file from desktop into this folder.
- 6. Click on the blue arrow/ triangle called 'Start Deinfo mini exe'
- 7. A new window will open. On the left-hand side are many files. Scroll down to 'Custom Set' (at the bottom of the list) and find the program with your name on it (ie the new program you have dragged here).
- 8. Tick the box by this program.
- 9. Click the green arrow at the top of the large left-hand box (with list of files), and this new program will transfer over to the list of programs showing on the other large box on the right side.
- 10. Click the 'Record' button at the foot of this box and wait for this to complete. You will then see your new program appear on the screen of your AP/RITM device.
- 11. Close down the entire window... turn off AP/RITM device... and remember to eject it safely (by clicking device icon on the screen and asking to eject it), before unplugging from computer!
- 12.Turn on your device and scroll through the 'Complexes'. Your new tailor-made programs will show at the end of the list. Click OK and scroll through the individual mini programs until you reach one called 'AUTOMAT'. This contains all the shorter programs above it. Use this auto. program each day or night.

## **QUESTIONS & FURTHER INFORMATION**

Contact Delia: Call: 01342 825031 Or WhatsApp (messages only): 07726 337304 Email: <u>delia@bioresonancegb.com</u> Or visit: www.bioresonancegb.com